# PASSO A PASSO PARA SOLICITAÇÃO DE AGENDAMENTO DE DEFESA DE TCC PELO SEI

1) Acesse a aba FEELT do SEI

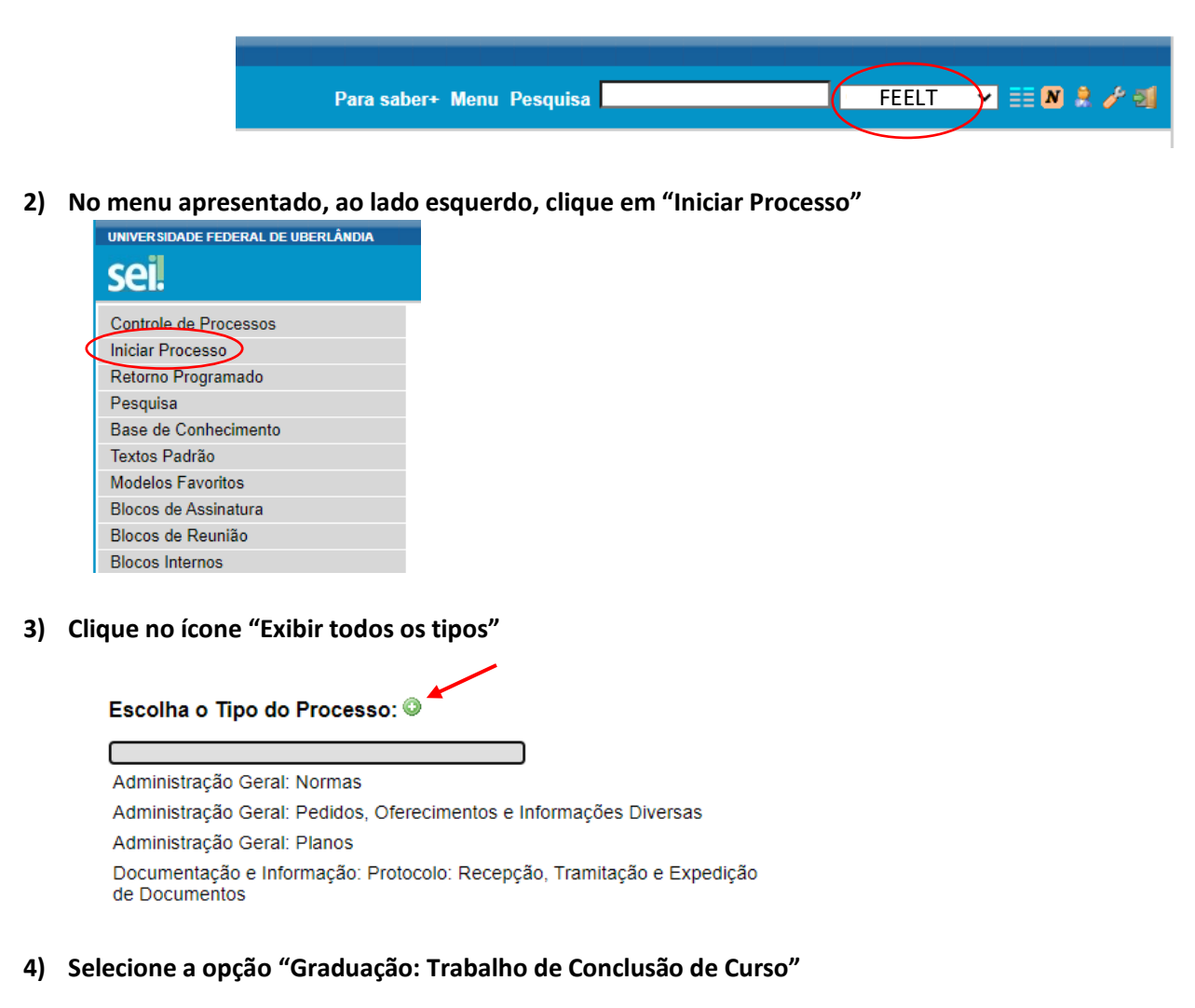

| Graduação: Reformulação Curricular (Inclus | ive na mo | dalidade a distân |
|--------------------------------------------|-----------|-------------------|
| Graduação: Registro de Conteúdo Program    | ático     |                   |
| Graduação: Registro de Diploma             |           |                   |
| Graduação: Registro de Notas e Frequência  | 1         |                   |
| Graduação: Trabalho de Conclusão de Curs   | 0         |                   |
| Graduação: Trancamento de Matrícula        |           |                   |
| Graduação: Trancamento de Matrícula Paro   | ial       |                   |

## 5) Na Tela Iniciar Processo, complete com as seguintes informações:

- Especificação: Digite o termo "Agendamento Defesa de TCC"

- Interessados: Digite "COCCA" e selecione a opção "Coordenação do Curso de Graduação em Engenharia de Controle e Automação (COCCA)"

- Nível de Acesso: Selecione a opção "Público"
- Por fim, clique na opção "Salvar"

|                                                                                 | Após inserir as<br>informações, clique<br>em salvar. |
|---------------------------------------------------------------------------------|------------------------------------------------------|
| Iniciar Processo                                                                | Salvar Voltar                                        |
| Tipo do Processo:                                                               |                                                      |
| Graduação: Trabalho de Conclusão de Curso                                       | ~                                                    |
| Especificação:                                                                  |                                                      |
| Agendamento Defesa de TCC                                                       |                                                      |
| Classificação por Assuntos:                                                     |                                                      |
|                                                                                 |                                                      |
| 125.32 - TRABALHO DE CONCLUSÃO DE CURSO. TRABALHO FINAL DE CURSO                |                                                      |
| Interessados:                                                                   |                                                      |
|                                                                                 |                                                      |
| Coordenação do Curso de Graduação em Engenharia de Controle e Automação (COCCA) |                                                      |
| Observações desta unidade:                                                      |                                                      |
|                                                                                 |                                                      |
|                                                                                 |                                                      |
|                                                                                 | //                                                   |
| Nius de Assess                                                                  |                                                      |
|                                                                                 |                                                      |
| Sigiloso Restrito O Público                                                     |                                                      |
|                                                                                 |                                                      |

6) Com o processo criado, clique no ícone "Incluir Documento"

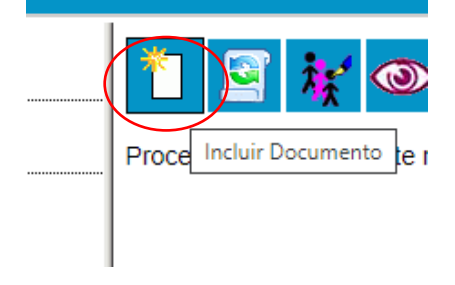

7) Clique no ícone "Exibir todos os tipos"

| Escolha o Tipo do Documento: 🤍 |
|--------------------------------|
| Externo                        |
| Ata de Defesa - Graduação      |
| Ata de Reunião                 |
| Declaração                     |
| Despacho                       |
| E-mail                         |
|                                |

8) Selecione a opção "Requerimento de Constituição de Banca"

| Recibo de Remessa Interna                         |  |  |
|---------------------------------------------------|--|--|
| Requerimento de Auxílio Transporte                |  |  |
| Requerimento de Constituição de Banca             |  |  |
| Requerimento de Documentos Diversos               |  |  |
| Requerimento para Desenvolvimento na Carreira-TAE |  |  |
| Requerimento                                      |  |  |

9) No campo "Descrição" insira o nome completo do(a) discente

|                                         | Requerimento de Constituição de Banca     |
|-----------------------------------------|-------------------------------------------|
| Texto Inicial                           |                                           |
| O Documento Modelo                      |                                           |
| <ul> <li>Texto Padrão</li> </ul>        |                                           |
| Nenhum                                  |                                           |
| Descrição:                              |                                           |
|                                         |                                           |
| nteressados:                            |                                           |
|                                         |                                           |
| Coordenação do Curso de Graduação em Fi | ngenharia de Controle e Automação (COCCA) |

#### 10) Em Nível de Acesso selecione a opção "Público"

| Nivel de Acesso |            |          |
|-----------------|------------|----------|
| NIVEI de Acesso |            | $\frown$ |
| Sigiloso        | ⊖ Restrito | Público  |

#### 11) Clique em "Confirmar Dados"

| ◯ Restrito | Público |                                        |
|------------|---------|----------------------------------------|
|            |         | <u>C</u> onfirmar Dados <u>V</u> oltar |

12) Com o documento criado, clique no ícone "Editar Conteúdo"

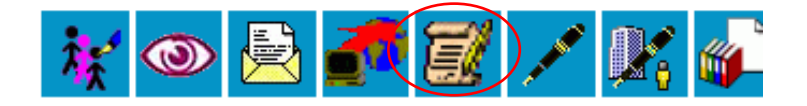

- 13) Quando abrir a nova janela, faça as alterações no documento conforme o modelo de Requerimento de Constituição de Banca enviado por e-mail
- 14) Verifique os dados inseridos e clique em "Salvar"

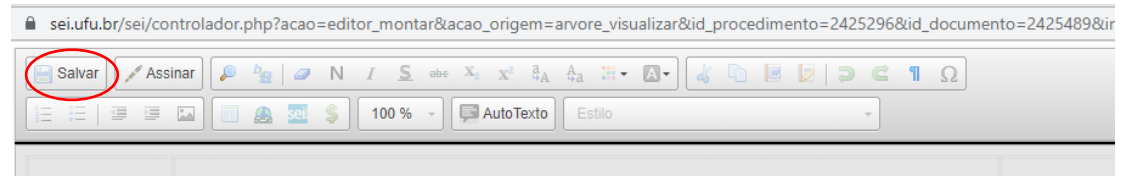

15) Clique em "Assinar" e digite sua senha.

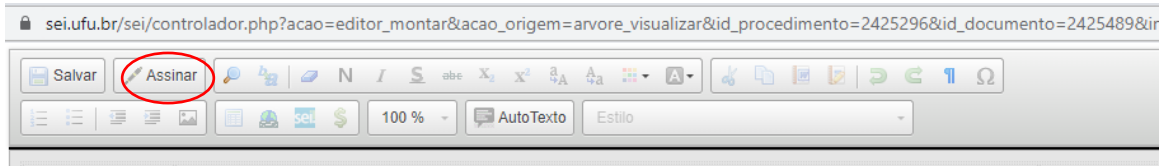

16) Clique no ícone "Enviar Processo"

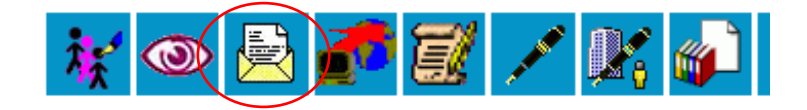

17) Em Unidades, digite "COCCA" e selecione a opção "Coordenação do Curso de Graduação em Engenharia de Controle e Automação (COCCA)"

| Unidades: |                                    |
|-----------|------------------------------------|
|           | Mostrar unidades por onde tramitou |
|           |                                    |
|           |                                    |
|           |                                    |

# 18) Por fim, clique em "Enviar"

## Enviar Processo

Processos: 23117.041184/2020-16 - Graduação: Trabalho de Conclusão de Curso

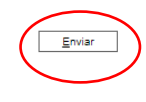

\*

Unidades: